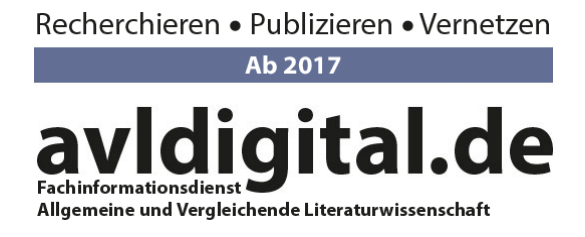

# Anleitung zum Zugriff auf das E-Book-Paket von transcript

### Sehr geehrte Komparatistin, sehr geehrter Komparatist,

wir freuen uns sehr über Ihr Interesse an unserem Angebot!

Der Zugriff auf unser exklusives E-Book-Paket erfolgt über das DFG-Kompetenzzentrum für Lizenzierung, das alle exklusiv für die Nutzerkreise der Fachinformationsdienste (FID) erworbenen Lizenzangebote (*"FID-Lizenzen"*) verwaltet. Der FID AVL hat dort eine eigene Seite: <u>http://avl.fid-lizenzen.de/</u>.

Um auf das transcript-Paket zugreifen zu können, befolgen Sie bitte eine der folgenden Anmeldemöglichkeiten:

## Sich registrieren, wenn Sie noch kein Nutzer einer FID-Lizenz sind

Wenn Sie bisher noch kein Lizenzangebot eines Fachinformationsdienstes genutzt haben, müssen Sie sich zuerst ein Nutzerkonto anlegen. Bitte befolgen Sie dazu <u>diese Schritte</u>.

### Zugriff auf das E-Book-Paket

Wenn Sie sich ein Nutzerkonto angelegt haben und danach auf das E-Book-Paket des FID AVL zugreifen wollen, befolgen Sie bitte <u>diese Schritte</u>.

### Sich für das Angebot des FID AVL registrieren, wenn Sie bereits FID-Lizenzen nutzen

Vielleicht haben Sie schon die Angebote eines anderen Fachinformationsdienstes genutzt. Sie müssen sich jedoch auch für den FID AVL registrieren. Bitte befolgen Sie <u>diese Schritte</u>.

Weitere, ausführliche Hilfe zur Nutzung des E-Book-Angebotes des FID AVL sowie Informationen zu FID-Lizenzen finden Sie unter <u>http://avl.fid-</u> <u>lizenzen.de/hilfe/einzelnutzer</u>. Bei Rückfragen steht Ihnen Ihr Ansprechpartner Jakob Jung gerne unter <u>fidavl@ub.uni-frankfurt.de</u> zur Verfügung!

## Sich registrieren, wenn Sie noch kein Nutzer einer FID-Lizenz sind

1. Klicken Sie auf der Seite <u>http://avl.fid-lizenzen.de/</u> auf *Anmeldung* (links in der Navigationsleiste).

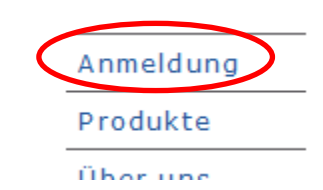

2. Klicken Sie dort unter *Neu bei fid-lizenzen.de?* auf *Erstregistrierung*.

| Einloggen                                                     | Neu bei fid-lizenzen.de?              |
|---------------------------------------------------------------|---------------------------------------|
| Ihr Konto bei fid-lizenzen.de                                 | ein Konto anlegen bei fid-lizenzen.de |
| Login                                                         | Erstregistrierung                     |
| Sie haben Ihr Passwort oder Ihren<br>Reputzernamen vergessen? |                                       |
| benutzennamen vergessen:                                      |                                       |

- 3. Auf der sich öffnenden Seite klicken Sie auf weiter.
- 4. Auf der nächsten Seite setzen Sie die beiden Häkchen und klicken anschließend auf *weiter*.
- 5. Geben Sie nun *Institutionszugehörigkeit, Adresse* und *Kontakt* an und bestätigen Sie die Eingaben abschließend mit einem Klick auf *registrieren*:
  - *a.* Institutszugehörigkeit: Wählen Sie bitte Ihre Institution aus dem Drop-down-Menü aus. Im Feld darunter können Sie Ihre Statusgruppe (Doktorand/in, Postdoktorand/in, Professor/in usw.) auswählen.
    Sollten Sie Mitglied der Fachgesellschaft DGAVL sein, wählen Sie hier bitte Bonn, DGAVL – Deutsche Gesellschaft für Allgemeine und Vergleichende Literaturwissenschaft aus, sowie die Statusgruppe "Vereinsmitglied" im Feld darunter.

Institutionszugehörigkeit Adresse Kontakt Institution Bitte wählen Sie Ihre Institution aus. Wenn Sie Ihre Institution bei der Institutionszugehörigkeit nicht auswählen können, liegt gehört oder noch nicht registriert ist oder aber der Zugang über Ihre Heimateinrichtung a verwenden Sie bitte das Kontaktformular. Bonn, DGAVL - Deutsche Gesellschaft für Allgemeine und Vergleichende Literaturwissenschaft 🗩 Auswahl der Art Ihrer Zugehörigkeit zu der Institution (Statusgruppe) --bitte auswählen--• *b. Adresse:* Bitte machen Sie alle als Pflichtfeld markierten Angaben. c. Kontakt: Wir bitten darum, hier die E-Mail-Adresse zu verwenden, mit der Sie bei ihrer Heimatinstitution erreichbar sind. Wenn Sie sich als DGAVL-Mitglied anmelden, verwenden Sie wenn möglich bitte die E-Mail-Adresse, die Sie bei der DGAVL bei Ihrer Anmeldung als

Mitglied hinterlegt haben. Dies erleichtert uns die Prüfung Ihrer Zugehörigkeit zur Fachgesellschaft.

Klicken Sie anschließend auf registrieren.

- 6. Nach Angabe dieser Daten erhalten Sie eine E-Mail mit einer Registrierungsbestätigung. Wir prüfen dann Ihre Zugehörigkeit zur angegebenen Institution. Dies kann einige Tage dauern.
- 7. Nach abgeschlossener Prüfung wird Ihnen eine Bestätigungs-E-Mail zugesandt. Darin finden Sie Ihre Nutzerdaten (**Benutzername** und **Passwort**), mit denen Sie sich nun im Kompetenzzentrum Lizenzierung anmelden können. Bei Rückfragen wenden Sie sich bitte an <u>fidavl@ub.uni-frankfurt.de</u>.

Sehr gut, Sie haben sich nun für die Nutzung von FID-Lizenzen registriert und können sich mit Ihren Zugangsdaten anmelden! Wie das geht, <u>erfahren Sie hier</u>.

Zurück zum Anfang springen

### Zugriff auf das E-Book-Paket

1. Klicken Sie auf der Seite <u>http://avl.fid-lizenzen.de/</u> auf *Anmeldung* (links in der Navigationsleiste).

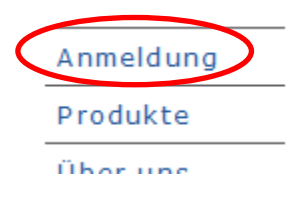

2. Klicken Sie dort unter *Einloggen* auf *Login*.

|   | Einloggen                                                     |  |  |  |  |
|---|---------------------------------------------------------------|--|--|--|--|
|   | Ihr Konto bei fid-lizenzen.de                                 |  |  |  |  |
| < | Login                                                         |  |  |  |  |
|   | Sie haben Ihr Passwort oder Ihren<br>Benutzernamen vergessen? |  |  |  |  |

| Neu bei fid-lizenzen.de?              |  |  |
|---------------------------------------|--|--|
| ein Konto anlegen bei fid-lizenzen.de |  |  |
| Erstregistrierung                     |  |  |

3. Sie werden auf diese Seite weitergeleitet. Bitte geben Sie dort Ihren **Benutzernamen** und Ihr **Passwort** ein und klicken Sie auf *Anmelden*:

Virtual Home Organization (VHO) der Verbundzentrale des GBV

| Benutzername Passwort Anmelden                                                                              |
|----------------------------------------------------------------------------------------------------|
| Bitte nutzen Sie diese Anmeldung, wenn Sie bereits Mitglied einer der folgenden Communities sind.           |
| DFG-geförderte Lizenzen für elektronische Medien (Nationallizenzen ) Sachbiefarmstissedigend (SID) Altertum |

- 4. Sie werden dann auf Ihre *Persönliche Seite* weitergeleitet. Hier haben Sie einen Überblick über die Fachinformationsdienste, für deren Lizenzangebote Sie sich angemeldet haben und können diese Daten bearbeiten.
- 5. Für den Zugriff auf das E-Book-Paket klicken Sie hier bitte auf *Produkte*.

|   |                      | Sie sind hier: Sta | Sie sind hier: Startseite / Teilnehmer |  |
|---|----------------------|--------------------|----------------------------------------|--|
|   |                      | Persönliche        | Seite meine Da                         |  |
| C | Produkte             | Martina Must       | terfrau                                |  |
|   | Über uns             | erstellt von       | — zuletzt veränder                     |  |
|   | Nutzerkreis          |                    |                                        |  |
|   | Über<br>FID-Lizenzen |                    |                                        |  |
|   | Hilfe                |                    |                                        |  |
|   | Kontakt              |                    |                                        |  |
|   |                      |                    |                                        |  |

6. Auf der sich öffnenden Seite klicken Sie auf einen der Links:

transcript E-Books transcript E-Books Literaturwissenschaft \*Neu\*

#### Herzlichen Glückwunsch! Sie können nun aus unserer Liste der 30 transcript-Titel auswählen! Klicken Sie auf einen der Links, um zum Buch weitergeleitet zu werden. Wir wünschen erkenntnisreiche Lektüre!

| Inszenierte<br>Mehrsprachigkeit<br>Con-texting Multilingualism            | Bogner,<br>Andrea<br>Paranjape,<br>Manjiri<br>Surana, Vibha | 2018 | Interkulturalität.<br>Studien zu Sprache,<br>Literatur und<br>Gesellschaft ; 6 | erscheint vorauss. 3/2018                                                     |
|---------------------------------------------------------------------------|-------------------------------------------------------------|------|--------------------------------------------------------------------------------|-------------------------------------------------------------------------------|
| <b>Poetopharmaka</b><br>Heilmittel und Gifte der<br>Literatur             | Fuest,<br>Leonhard                                          | 2015 | Lettre                                                                         | http://doi.org.fid-<br>avl.idm.oclc.org/10.14361<br>/transcript.9783839428306 |
| Recht und Literatur im<br>Zwischenraum / Law and<br>Literature In-Petween | Pichler, Doris<br>Knaller,<br>Susanno                       | 2015 | Lettre                                                                         | http://doi.org.fid-<br>avl.idm.oclc.org/10.14361<br>/0702020420442            |

Zurück zum Anfang springen

#### Sich für das Angebot des FID AVL registrieren, wenn Sie bereits FID-Lizenzen nutzen

1. Klicken Sie auf der Seite <u>http://avl.fid-lizenzen.de/</u> auf *Anmeldung* (links in der Navigationsleiste).

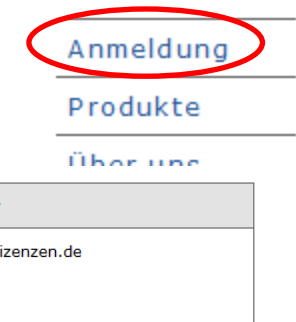

2. Klicken Sie dort unter *Einloggen* auf *Login*.

|                  | Einloggen                                                     |  | Neu bei fid-lizenzen.de?              |
|------------------|---------------------------------------------------------------|--|---------------------------------------|
|                  | Ihr Konto bei fid-lizenzen.de                                 |  | ein Konto anlegen bei fid-lizenzen.de |
| $\left( \right.$ | Login                                                         |  | Erstregistrierung                     |
|                  | Sie haben Ihr Passwort oder Ihren<br>Benutzernamen vergessen? |  |                                       |

3. Sie gelangen zu ihrer persönlichen Seite, wo der Hinweis erscheint:

"Sie verfügen bereits über ein FID-Nutzerkonto. Sofern Sie zu einer Einrichtung aus dem fachlich definierten Nutzerkreis des FID Allgemeine und Vergleichende Literaturwissenschaft gehören, können Sie sich hier zusätzlich registrieren."

Klicken Sie auf Zusätzliche Registrierung beim FID Allgemeine und Vergleichende Literaturwissenschaft

- 4. Auf der nächsten Seite setzen Sie die beiden Häkchen und klicken anschließend auf *registrieren*.
- 5. Geben Sie nun Ihre Institutionszugehörigkeit an:
  - *a.* Wählen Sie bitte Ihre Institution aus dem Drop-down-Menü aus. Im Feld darunter können Sie Ihre *Statusgruppe* (Doktorand/in, Postdoktorand/in, Professor/in usw.) auswählen.

Sollten Sie Mitglied der Fachgesellschaft DGAVL sein, wählen Sie hier bitte Bonn, DGAVL – Deutsche Gesellschaft für Allgemeine und Vergleichende Literaturwissenschaft aus, sowie die Statusgruppe "Vereinsmitglied" im Feld darunter.

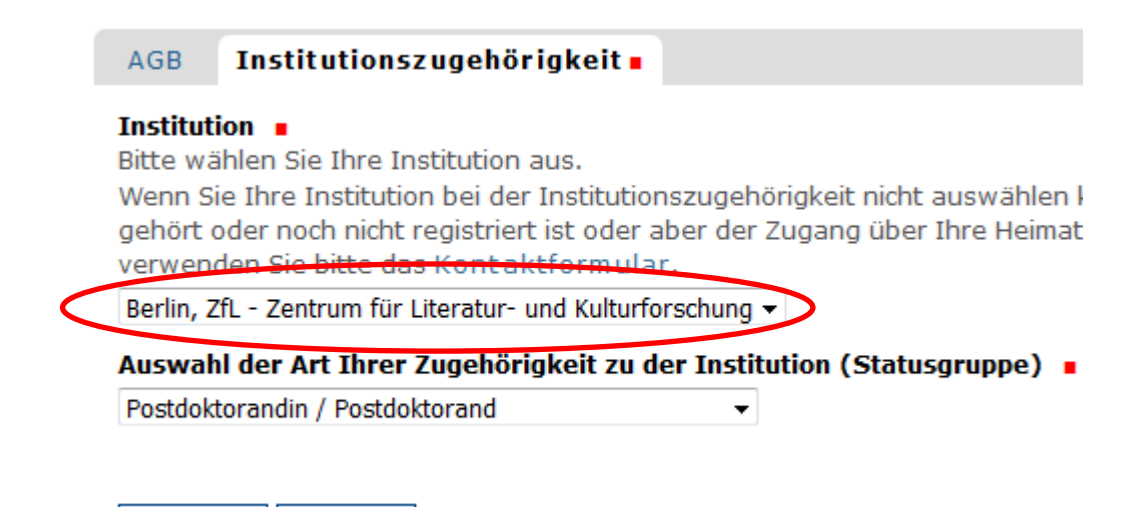

Klicken Sie anschließend auf registrieren.

- 6. Nach Angabe dieser Daten erhalten Sie eine E-Mail mit einer Registrierungsbestätigung. Wir prüfen dann Ihre Zugehörigkeit zur angegebenen Institution. Dies kann einige Tage dauern.
- 7. Nach abgeschlossener Prüfung wird Ihnen eine Bestätigungs-E-Mail zugesandt.
- 8. Wenn Sie sich nun einloggen, finden Sie auf Ihrer persönlichen Seite unter *Fachinformationsdienste* auch den FID AVL. Klicken Sie auf den blauen Link:

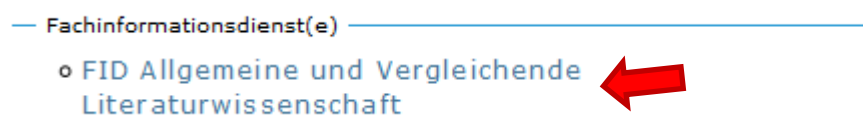

9. Von hier aus befolgen Sie bitte die unter *Zugriff auf das E-Book-Paket* beschriebenen Schritte <u>ab Punkt 5</u>. Bei Rückfragen wenden Sie sich bitte an <u>fidavl@ub.uni-frankfurt.de</u>.

Zurück zum Anfang springen